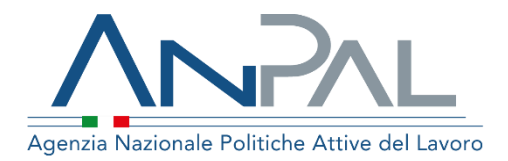

# MANUALE GARANZIA GIOVANI

**Operatore Supervisore** Aggiornato al 02/12/2019

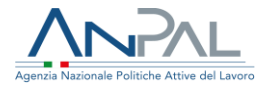

### Indice del documento

| 1.Introduzione                                | . 3 |
|-----------------------------------------------|-----|
| 2.Accesso Applicativo per la Garanzia Giovani | . 3 |
| 3.Pagina Log-In                               | . 4 |
| 4.Homepage                                    | . 5 |
| 5.Funzionalità                                | .6  |
| 5.1 Riepilogo Adesioni                        | 6   |

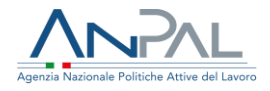

### **1.Introduzione**

Il presente manuale ha l'obiettivo di fornire al Supervisore una guida relativa ai servizi offerti all'interno del portale ANPAL per la Garanzia Giovani.

# 2.Accesso Applicativo per la Garanzia Giovani

Per usufruire dei servizi di Garanzia Giovani, il Supervisore deve essere registrato al portale ANPAL ed accedere con le relative credenziali all'indirizzo *https://myanpal.anpal.gov.it*.

| Agencia Nationale Politiche Attive del Lavoro                                                                                                    | Numero Unico Lavoro 800.00.00.39 |
|----------------------------------------------------------------------------------------------------|----------------------------------|
| MyANPAL<br>La porta di accesso ai servizi digitali ANPAL                                                                                                    |                                  |
| MyANPAL è la scrivania digitale su misura per te che progressivamente ti permetterà di: <ul> <li>accedere a tutti i servizi</li> <li>monitorare le attività</li> <li>consultare domande frequenti (Faq) e manuali</li> </ul> |                                  |
| Presto saranno disponibili ulteriori funzionalità, tra cui notifiche sullo stato di avanzamento delle pratiche<br>Accedi a MyANPAL. Se non hai le credenziali Anpal, registrati.<br>Accedi Registrati                        | e messaggistica.                 |

Figura n 1 - Portale MY ANPAL

Cliccando sul pulsante "Accedi" si viene indirizzati alla pagina di Login.

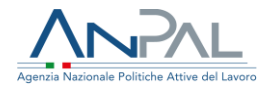

# **3.Pagina Log-In**

La pagina consente di effettuare il Login tramite l'immissione delle proprie credenziali.

| Autenticazione                                                                                     | LOGIN SPID CNS |
|----------------------------------------------------------------------------------------------------|----------------|
|                                                                                                    | Nome utente    |
| Per l'accesso ai servizi online è<br>necessario disporre delle<br>credenziali rilasciate da ANPAL. |                |
| Non riesci ad accedere?                                                                            | Password       |
| <u>Recupera la tua userid</u>                                                                      |                |
| Recupera la tua password                                                                           |                |
| <u>Non sei registrato? Iscriviti</u><br>ora                                                        | ACCEDI         |
|                                                                                                    |                |
|                                                                                                    |                |

Figura 2 - Pagina di login

Una volta che l'utente è stato riconosciuto dal sistema vengono presentati i servizi ai quali è abilitato.

| Scopri tutti i servizi Anpal             |                                                                                                    | 28/11/2019 11:12                                                                                                    |  |  |
|------------------------------------------|----------------------------------------------------------------------------------------------------|----------------------------------------------------------------------------------------------------|--|--|
| Adr Pagamenti                            | Il servizio consente ai giovani Neet di aderire al programma e visualizzare le informazioni relative alla propria                                                                   | non potranno gestire le adesioni degli/lle utenti                                                                                        |  |  |
| Albi Informatici                         | adesione. Gli operatori e operatrici nazionali e regionali possono usufruire del servizio per gestire le procedure e<br>le informazioni anagrafiche di chi ha aderito al programma. | 27/11/2019 17:00                                                                                                    |  |  |
| Anagrafica                               |                                                                                                    | decreti di finanziamento                                                                                                    |  |  |
| Asse 1 Bis pon-iog                       |                                                                                                    | 26/11/2019 17:52                                                                                                    |  |  |
| Assegno di Ricollocazione (CIGS) old     |                                                                                                    | Al via la 295ima edizione di JUB&Unenta<br>Sono più di 500 le realtà presenti alla Fiera di Verona, circa 200 gli appuntamenti culturali |  |  |
| Assegno di Ricollocazione (NASpI) old    |                                                                                                    | con oltre 300 relatori attesi, per offrire uno spazio                                                                                    |  |  |
| Assegno di Ricollocazione CIGS           |                                                                                                    | 25/11/2019 13:03                                                                                                    |  |  |
| Assegno di Ricollocazione NASpl          |                                                                                                    | policy"                                                                                                    |  |  |
| Assegno di Ricollocazione RdC            |                                                                                                    | l'analisi a cura della Struttura di Ricerca di Annal "Analisi di contesto e comparative"                                                 |  |  |
| Attestazione Stato Disoccupazione        |                                                                                                    |                                                                                                    |  |  |
| Cruscotto SAP                            |                                                                                                    |                                                                                                    |  |  |
| DID                                      |                                                                                                    |                                                                                                    |  |  |
| Dichiarazione di Immediata Disponibilità |                                                                                                    |                                                                                                    |  |  |
| Domanda e offerta di lavoro              |                                                                                                    |                                                                                                    |  |  |
| Garanzia Giovani                         |                                                                                                    |                                                                                                    |  |  |
| Gestione del reddito di cittadinanza     |                                                                                                    |                                                                                                    |  |  |

Figura 3 - Servizi attivi

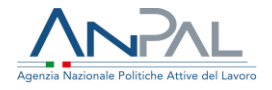

Cliccando sul pulsante VAI AL SERVIZIO relativo a Garanzia Giovani, viene mostrata la Homepage con le relative funzionalità.

### 4.Homepage

Una volta che il Supervisore è stato riconosciuto dal sistema viene presentata la seguente schermata.

| Home R      | zerca cittadino                                                                                                    |                                               |                |
|-------------|----------------------------------------------------------------------------------------------------|-----------------------------------------------|----------------|
| <b>(</b> == | <b>Benvenuto in <i>Garanzia Giovani</i><br/>Cos'ê</b><br>È il servizio che gestisce le informazioni e le procedure del programma Garanzia Giovani.<br>                                                                                                    |                                               | MOSTRA TUTTO → |
| Ē           | Manuali<br>Presto potrai accedere ai manuali utili a supportarti nell'utilizzo degli applicativi.                                                                                                    | I tuoi messaggi     Hai 0 messaggi da leggere |                |
|             | VAI AL SERVIZIO →                                                                                                    |                                               |                |
| 1           | MyLearning<br>La piattaforma di formazione online che offre corsi gratuiti e sempre disponibili in autoapprendimento. Ogni corso<br>prevede video lezioni, tutorial, test finale e materiale di approfondimento di diversa natura<br>VAI ALLA FORMAZIONE → |                                               |                |
| ?           | FAQ<br>In questa sezione potrai visualizzare tutte le domande più frequenti.                                                                                                    |                                               |                |
|             |                                                                                                    |                                               |                |

Figura 4 - HomePage

Qui sono presenti vari contenuti, quali:

- una breve descrizione della funzionalità dell'applicazione
- Manuali, FAQ e messaggi relativi all'applicazione
- La possibilità di andare alla piattaforma di formazione online

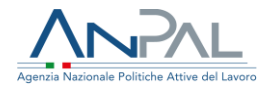

## 5.Funzionalità

Da qui è disponibile la navigazione tra le funzioni previste dall'applicazione, ovvero:

• **'Ricerca adesioni',** consente di visualizzare le adesioni suddivise per stato, filtrate per Regione.

#### 5.1 Riepilogo Adesioni

Alla voce di menu Riepilogo adesioni, il Supervisore visualizza la seguente schermata.

| Agente Nacionale Politiche Attive del Lavoro |         | Numero Unico Lauro |
|----------------------------------------------|---------|--------------------|
| Home Riepilogo Ad <mark>esioni</mark>        |         |                    |
| Home / Riepilogo adesioni                    |         |                    |
| Riepilogo adesioni per regione               |         |                    |
| Seleziona la regione                         | ▼ Cerca |                    |
|                                              |         |                    |
|                                              |         |                    |

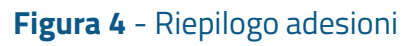

Da qui l'operatore può selezionare la Regione di cui vuole visualizzare il riepilogo delle adesioni suddivise per stato.

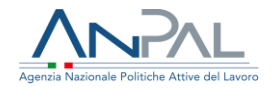

| Riepilogo adesioni per regione      |     |
|-------------------------------------|-----|
| Seleziona la regione                |     |
| LAZIO                               |     |
|                                     |     |
|                                     |     |
| Riepilogo adesioni per LAZIO        |     |
| Annullata                           | 14  |
| Fine partecipazione                 | 28  |
| Presa in carico                     | 372 |
|                                     |     |
| Rinutata                            | •   |
| Irattamento                         | 183 |
| Rifiuto presa in carico             | 0   |
| Chiusura d'ufficio                  | 3   |
| Aderito                             | 394 |
| Interrotto                          | 0   |
| Cancellata per mancanza requisiti   | 95  |
| Cancellata per mancato appuntamento | 98  |
|                                     |     |

### Figura 5 - Riepilgo adesioni per Regione

Cliccando su uno degli stati si apre il dettaglio delle adesioni che si trovano nello stato selezionato.

| Riepilogo adesioni per regione      |     |                       |                         |                 |                   |
|-------------------------------------|-----|-----------------------|-------------------------|-----------------|-------------------|
| eleziona la regione                 |     |                       | ▼ Cerra                 |                 |                   |
|                                     |     |                       |                         |                 |                   |
|                                     |     |                       |                         |                 |                   |
|                                     |     | Dettaglio adesioni in | stato : Presa in carico |                 |                   |
| Riepilogo adesioni per LAZIO        |     | Dettaglio adesioni in | stato. Presa in canco   |                 |                   |
| Annullata                           | 14  | Codice Fiscale        | Data Adesione           | Stato           | Data Cambio Stato |
| Fine partecipazione                 | 28  | TRZNDR92P22F382T      | 10/10/2017              | Presa in carico | 20/10/2017        |
| Presa in carico                     | 322 | GDUFRC98C02D969J      | 09/11/2017              | Presa in carico | 14/11/2017        |
| Rifiutata                           | 31  | DVTCHR92C66G605F      | 25/09/2017              | Presa in carico | 28/09/2017        |
| Trattamento                         | 183 | MRTGRG93T30D969G      | 29/09/2017              | Presa in carico | 04/10/2017        |
| Rifiuto presa in carico             | ٥   | DLCGRG87T24D969P      | 03/08/2017              | Presa in carico | 24/10/2017        |
| Chiusura d'ufficio                  | 4   | FSSMRA93C52D969X      | 25/10/2017              | Presa in carico | 28/11/2017        |
| Aderito                             | 394 | NVRMTN94M65D969T      | 14/07/2017              | Presa in carico | 24/07/2017        |
| Interrotto                          | 0   | CLMLRS96L27A984D      | 09/11/2017              | Presa in carico | 14/11/2017        |
| Cancellata per mancanza requisiti   | 95  | CLADLN96C20I138Y      | 08/08/2017              | Presa in carico | 10/08/2017        |
| Cancellata per mancato appuntamento | 98  | MRTJCP96H25D969G      | 05/10/2017              | Presa in carico | 05/10/2017        |
|                                     |     |                       |                         |                 |                   |

#### **Figura 6** - Dettaglio per stato

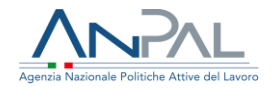

Per ogni adesione sono riportate le seguenti informazioni:

- Codice fiscale,
- Data di adesione,
- Stato dell'adesione,
- Data dell'ultimo cambio stato.